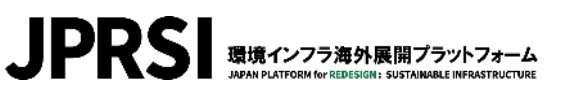

# JPRSIウェブサイトリニューアル 企業展示ブース用画像アップロードについて

ビジネスマッチングの重要ツールとして、特にCOPのバーチャル展示では展示の顔となる「企業展示ブース」の新たな画 面を7月7日(月) (予定)にオープンいたします。

メルマガでもご案内の通り、新しい「企業展示ブース」では会員の皆様にお好みの画像をアップロードしていただけます。 本簡易マニュアルは、その方法をリニューアルウェブサイト公開に先駆けてご案内するものです。

なお、お好みの写真以外に、任意のキャッチコピーも表示できる機能の付加を予定しております。当該機能のリリースは 8月下旬(TICAD9開催時期)ごろを見込んでいます。

現行ウェブサイトにて公開済みの情報は全て新しい企業展示ブースに自動的に引き継がれます。 ロゴ、担当者名、動画、企業コメントなどの入力がお済みでない会員の皆様は入力を行ってください。 企業展示ブースの基本操作については入力ガイドをご確認ください。

ご準備いただきたいもの

| [推奨サイズ] | 900px/600px   |
|---------|---------------|
| [最大サイズ] | 1800px/1200px |
| [最小サイズ] | 450px/300px   |
| [容量]    | 5MB以下         |

#### 縦横比2:3(横長)の画像(ファイル形式:PNG/JPG/GIF)

- ポイント① 縦横比2:3の画像を標準(推奨)としておりますが、閲覧者のモニターやブラウザ環境により、画像の上下 または左右に余白が生じる場合があります。
- ポイント② JPRSI事務局では汎用画像を30枚程度用意しており、新「企業展示ブース」初期値としては汎用画像が 各社にランダムに割り当てられています。その写真をそのまま継続してお使いいただくことも可能です。
- ポイント③ 画像は写真に限りません。例えば、社名やロゴが入ったパワーポイント等のブランク画像や、各種広報媒体・ パンフレット等でお使いになられている画像を加工してご使用いただくことも可能です。
- ポイント④ キャッチコピー表示機能のリリースまでの間、キャッチコピー等の入っている各社HPのスクリーンショットをお使いいただくこともご検討ください。またご用意いただいた画像にデジタルでキャッチコピーを重ね、PNG/JPG/ GIF形式でアップロードしてご使用いただくことも可能です。

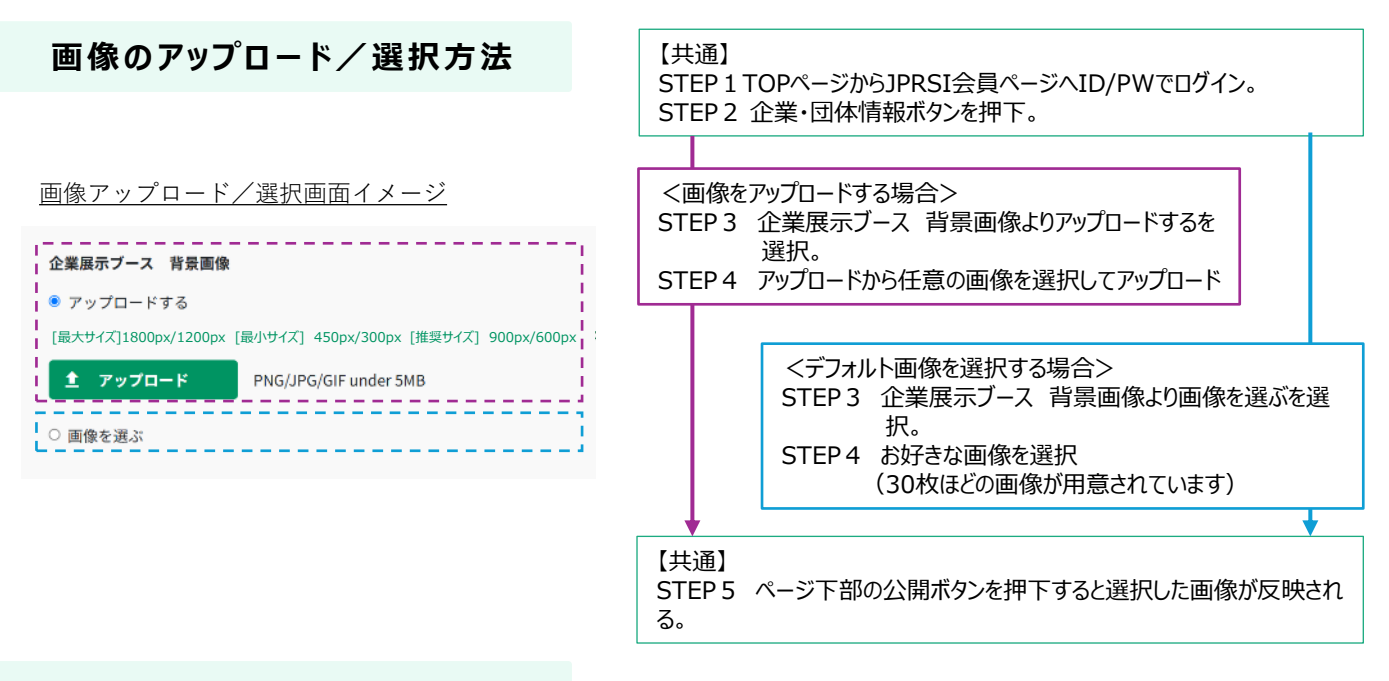

#### 担当者の表示に関するご案内

新「企業展示ブース」では、各担当者をイメージするアバター(イラスト)はシルエットイラストがデフォルトになっています。ただし、従来同様、 顔写真をアップロードして使用することもできるため、その機能を使って性別がわかりやすいイラストに変更いただくことも可能です。JPRSI事 務局でご用意したイラストは、編集画面からダウンロード可能です。画像のアップロード方法については、<u>入力ガイド</u>をご確認ください。

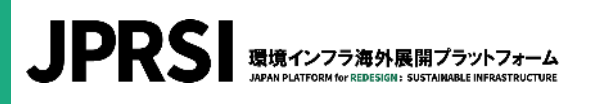

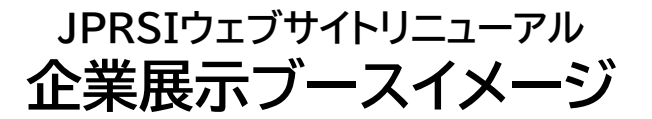

公開時に細部が変更になる可能性があります。あらかじめご了承ください。

## イメージ ①

- ✓ 汎用画像使用 (2:3)
- ✓ 担当者表示デ フォルト1名 のみの場合

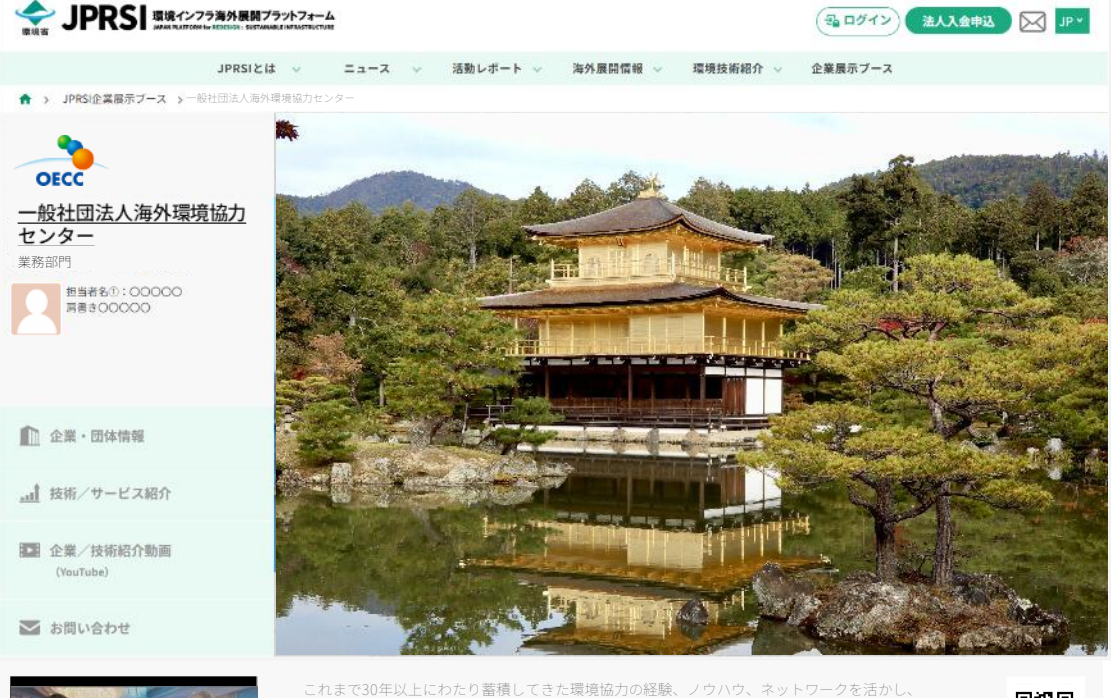

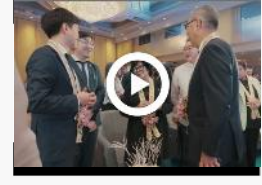

これまで30年以上にわたり蓄積してきた環境協力の経験、ノウハウ、ネットワークを活かし、 開発途上国における政策立案から現場での実施まで、相手国の実態やニーズを深く理解したう えで寄り添いながら協力を進めています。

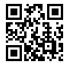

Visit Our Website

イメージ ②

- ✓ 2:3の画像を 使用
- ✓ 担当者表示の 片方だけを性 別アバターに 変えた場合

キ表リでピメにクトキをし使推 ッ機スキのセっ一写ッね書すし 子能さゃよーてン真チてきるて コがれッうジいシにコ画出こい ピリるチながるョ ピ像しとま

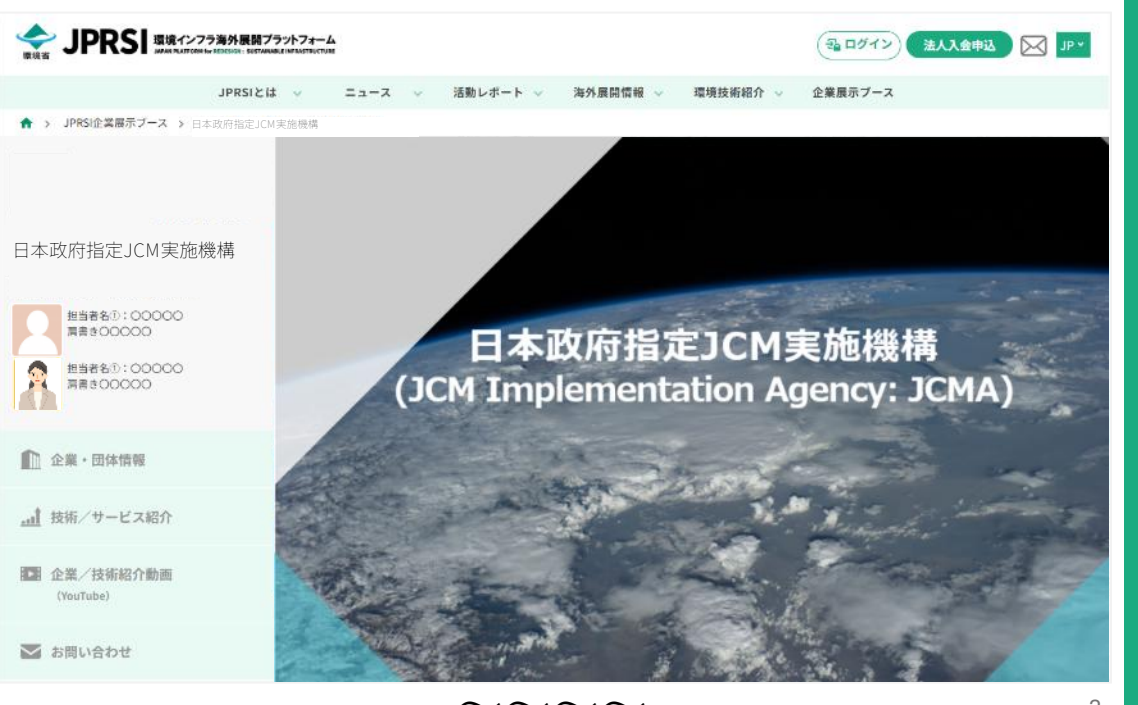

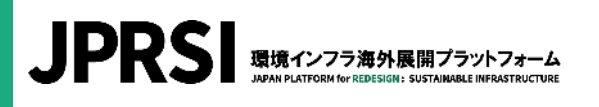

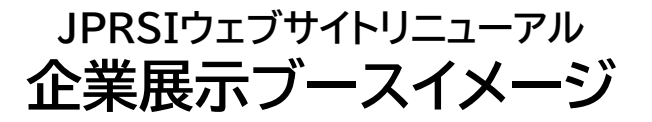

公開時に細部が変更になる可能性があります。あらかじめご了承ください。

#### イメージ ③

#### ✓ 画像が2:3で はない(上下 に余白) ✓ 担当者表示を 写真に変えた 場合

キ表リでピメにクトキをし使推 ッ機スキのセっ一写ッね書すし チ能さゃよーてン真チてきるて コがれッうジいシにコ画出こい ピリるチながるョ ピ像しとま しとま

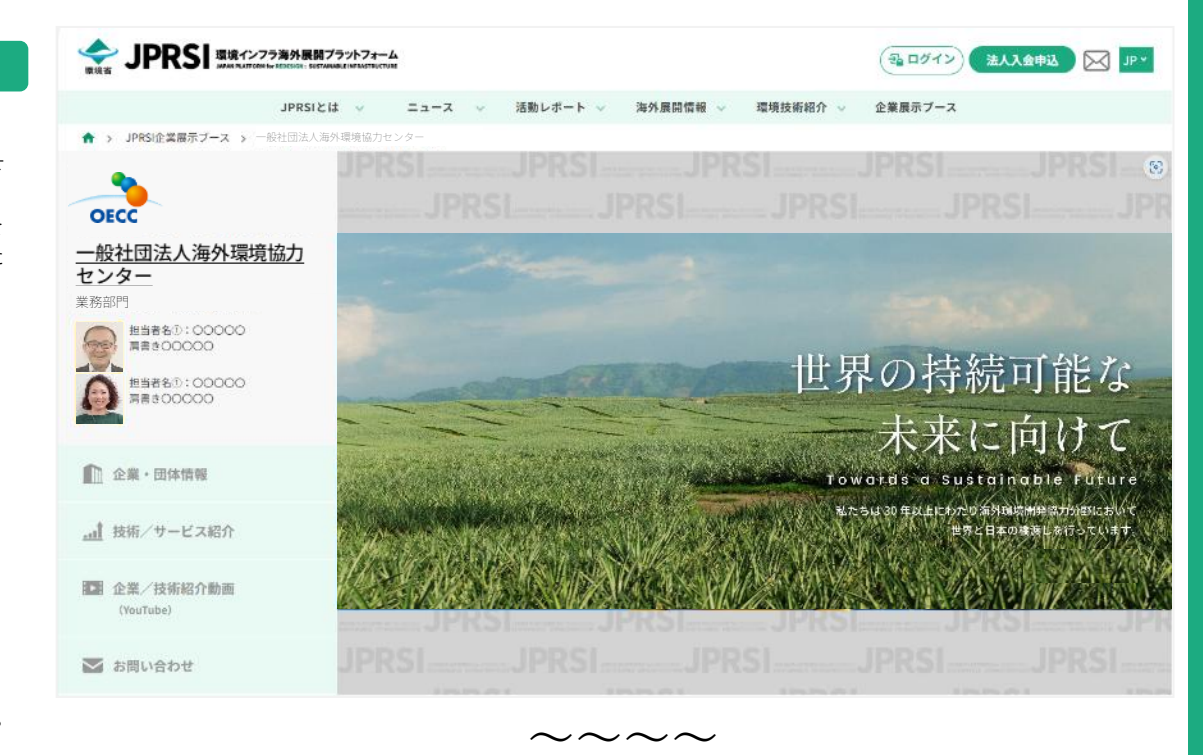

# イメージ ④

 ✓ 画像が2:3で はない(左右 に余白)
 ✓ 担当者表示を 性別アバター

に変えた場合

キ表リでピメにクトキをし使推 ッ機スキのセっ一写ッね書すし チ能さャよーてン真チてきるて ピリるチながるョ ピ像しとま したまつ 既スッ ーとてをす。

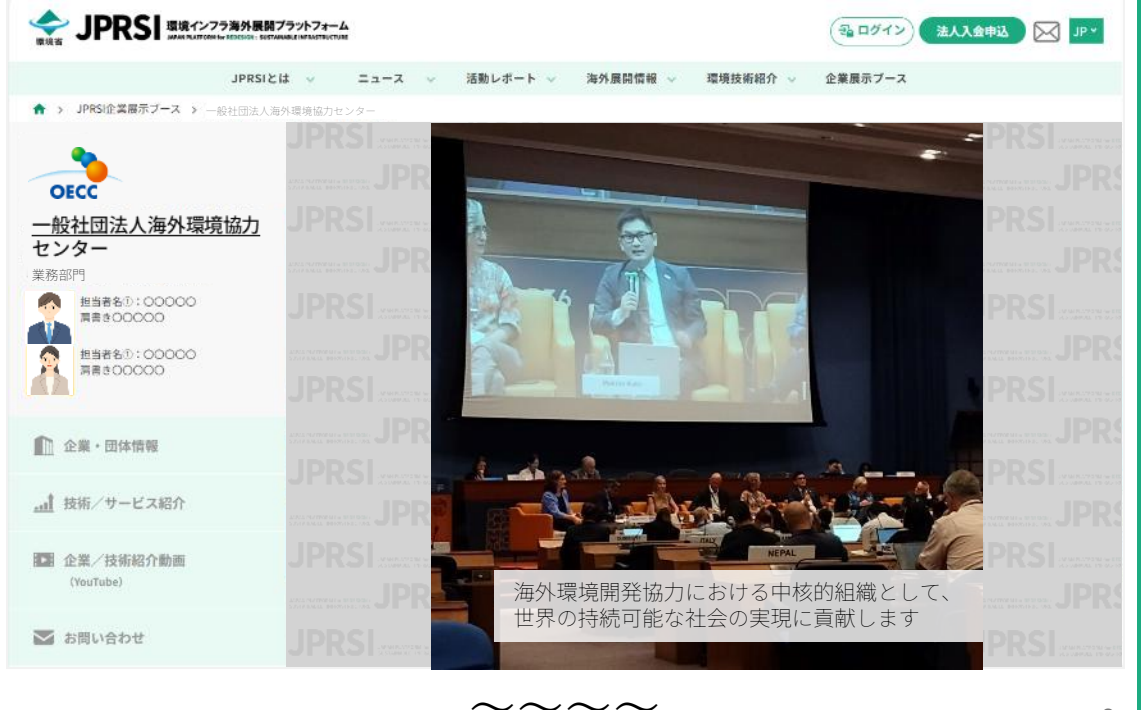

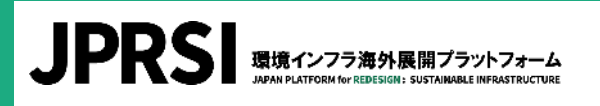

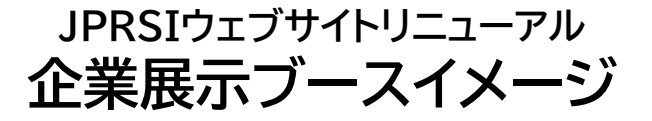

公開時に細部が変更になる可能性があります。あらかじめご了承ください。

### イメージ ⑤

- ✓ 画像が2:3で はない(左右 に余白)
   ✓ 担当者表示を
- 性別アバター に変えた場合

プレゼンテー ションのテンプ レートの表紙を 使うのも一案で す。

|                          | JPRSIとは 💡                  | ==-X v | 活動レポート | ◇ 海外展開作         | 青報 🗸 環境技術              | 虧紹介 → | 企業展示ブース |       |  |
|--------------------------|----------------------------|--------|--------|-----------------|------------------------|-------|---------|-------|--|
| ト > JPRSI企業展示ブース > 一般    | ±団法人海外環境協力·                | センター   |        |                 |                        |       |         |       |  |
|                          | JF                         |        |        |                 |                        |       |         |       |  |
|                          |                            |        |        |                 |                        |       |         |       |  |
| <b>造</b> 省               | 1 IP                       |        |        |                 |                        |       |         |       |  |
|                          |                            |        |        |                 | 🔶 環境                   | 省     |         |       |  |
|                          | ACRES PARTY                |        |        | Ν               | dinistry of the Enviro | nment |         |       |  |
| 担当者名():00000<br>清書き00000 | JF                         |        |        |                 |                        |       |         |       |  |
| 担当者名①:00000              | ACREA PLUT<br>SUBJECT BANK |        |        |                 |                        |       |         |       |  |
| N#800000                 | JF                         |        |        |                 |                        |       |         |       |  |
|                          | ACREA (947)                |        |        |                 |                        |       |         |       |  |
| □ 企業・団体情報                |                            |        |        |                 |                        |       |         |       |  |
| ₫ 技術/サービス紹介              | Jr                         |        |        |                 |                        |       |         |       |  |
|                          | ACRES PLAT                 |        |        |                 |                        |       |         |       |  |
| a 企業/技術紹介動画 (Vou(Tube)   | JF                         |        |        |                 |                        |       |         |       |  |
| (issinge)                | ACREA PLUT                 |        |        | Re-Style        | <b>のデコ</b> ;           |       | Plas    | stics |  |
| こ た明いみわせ                 |                            |        | OUALS  | · • • • • • • • | 1900401492             | 17    | June 2  |       |  |

 $\sim \sim \sim \sim$